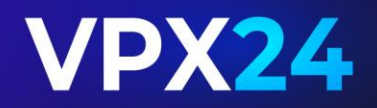

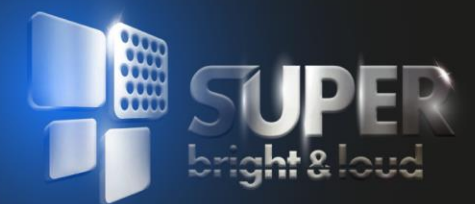

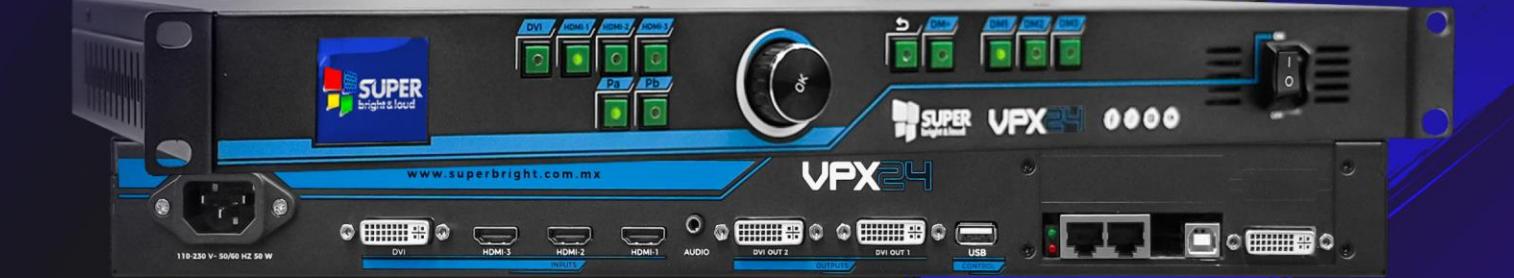

## MANUAL DE USUARIO

PROFESSIONAL LIGHTING

#### **ESPECIFICACIONES:**

PROCESADOR DE VIDEO MODELO: VPX24 VOLTAJE: 110-230V~ 50/60Hz CONSUMO: 50 W. PROTECCION: IP20 CARACTERÍSTICAS: Video Procesador con 3 entradas HDMI, 1 Entrada DVI , 2 salidas DVI y una Salida de audio en 3.5mm estéreo. CAPACIDAD DE PIXELES: 2.12 Millones DISPLAY: LCD a Color Cristal Líquido. PUERTOS HDMI: 3 HDMI 1.3 PUERTOS DVI: 1 DVI IN Y 2 DVI OUT SLOT PARA TARJETA DE ENVIO: 2 Espacios

#### INTRODUCCION

Gracias por Adquirir Equipos de SUPER BRIGHT & LOUD.

Estamos seguros de que nuestra calidad en los productos y servicios pueden satisfacerlo. Por su propia seguridad, lea este manual del usuario cuidadosamente antes de instalar el equipo. Para instalar, operar y mantener la seguridad del Equipo correctamente. Nosotros sugerimos que la instalación y el funcionamiento sean realizados por el técnico siguiendo estrictamente las instrucciones.

#### 1.- Precaución de seguridad

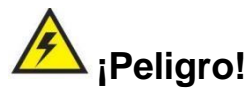

Hay alto voltaje en el procesador, para evitar cualquier peligro inesperado, no

Abra la tapa del dispositivo, a menos que sea un personal de mantenimiento.

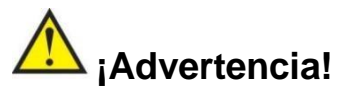

1) Este dispositivo no encontrará salpicaduras ni salpicaduras de agua, no coloque nada que contenga agua sobre este dispositivo.

2) Para evitar incendios, mantenga este dispositivo alejado de cualquier fuente de fuego.

3) Si este dispositivo emite algún ruido, humo u olor extraño, desconecte inmediatamente el cable de alimentación del receptáculo y comuníquese con el distribuidor local.

4) No conecte ni desconecte el cable de señal DVI si el dispositivo está encendido.

## 🔼 ¡Cautela!

1) Lea detenidamente este manual antes de usar este dispositivo y manténgalo seguro.

2) En caso de iluminación o cuando no vaya a utilizar el dispositivo durante mucho tiempo,

desconecte el enchufe de alimentación del receptáculo.

3) Nadie más que los técnicos profesionales pueden operar el dispositivo, a menos que hayan

sido debidamente capacitados o bajo la guía de técnicos.

4) Para evitar daños en el equipo o descargas eléctricas, no llene nada en la ventilación del dispositivo.

5) No coloque el dispositivo cerca de ninguna fuente de agua ni en ningún lugar húmedo.

6) No coloque el dispositivo cerca de ningún radiador ni en ningún lugar sometido a altas temperaturas.

7) Para evitar la ruptura o el daño de los cables de alimentación, manéjelos y manténgalos correctamente.

8) Desconecte inmediatamente el cable de alimentación y haga reparar el dispositivo, cuando

- 1. Salpicaduras de líquido al dispositivo.
- 2. El dispositivo se cae o el gabinete está dañado.
- 3. Se detecta una mala posicion evidente o se degrada el rendimiento.

## 2.- Paquete de accesorios

Desempaque el producto con cuidado y luego verifique si todos los siguientes artículos están incluidos en el paquete. Si falta algo, póngase en contacto con el distribuidor.

#### Accesorios estándar

Los accesorios suministrados con este producto pueden diferir de las siguientes imágenes

#### Lista de Accesorios:

| Constant of the second             |                        |
|------------------------------------|------------------------|
| Cable de alimentación de 1,5 m x 1 | Cable DVI de 0,5 m x 1 |
|                                    |                        |
| Cable HDMI de 1,5 m x 1            | Manual de usuario x 1  |

## 3.- Hardware y conexión

#### C-1) Hardware y conexión

#### **PANEL TRASERO:**

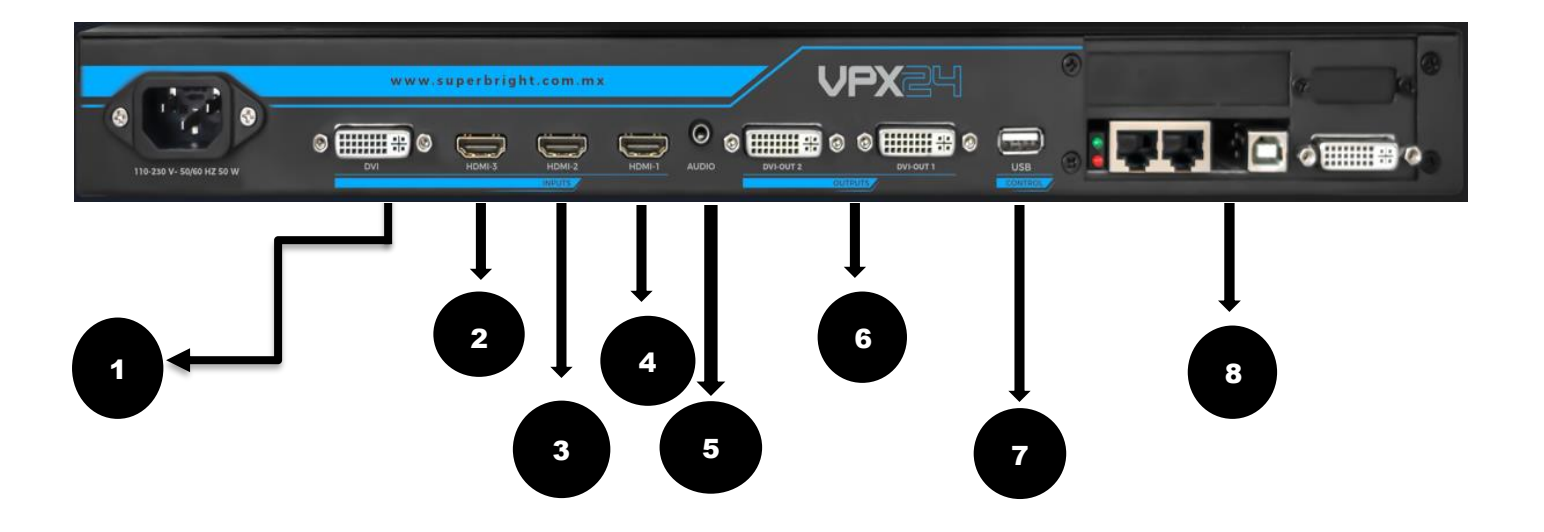

- 1.- ENTRADA DVI
- 2.- ENTRADA HDMI 3
- 3.- ENTRADA HDMI 2
- 4.- ENTRADA HDMI 1
- 5.- SALIDA DE AUDIO 3.5 mm.
- 6.- SALIDAS DVI
- 7.- CONTROL USB
- 8.- SLOT PARA 2 TARJETAS DE ENVIO

#### C-2) Descripción del puerto

#### C-2-1) Puerto de entrada de video

EL VPX24 Contiene 3 Entradas HDMI 1.3 , 1 Entrada DVI, 1 salida DVI , 1 Salida de audio 3.5 mm stereo

| Puerto | Descripción                                                      |
|--------|------------------------------------------------------------------|
| HDMI   | Entrada digital HDMI1.3 (compatible con 2K60Hz y señal inferior) |
| DVI    | Entrada digital DVI (compatible con 2K60Hz y señal inferior)     |

#### C-2-2)Puerto de salida de video

**VPX 24** Tiene una capacidad máxima de 2,12 millones de píxeles, admite 2 salidas DVI, 1 salida de audio estéreo de doble canal.

| Puerto     | Descripción                  |
|------------|------------------------------|
| SALIDA DVI | 2 Salidas DVI                |
| AUDIO      | Audio estéreo de doble canal |

#### C-2-3)Comunicación Y Contro Puerto

| Posición           | Puerto | Descripción                                     |
|--------------------|--------|-------------------------------------------------|
| Panel<br>posterior | USB    | Puerto de comunicación, establecer comunicación |

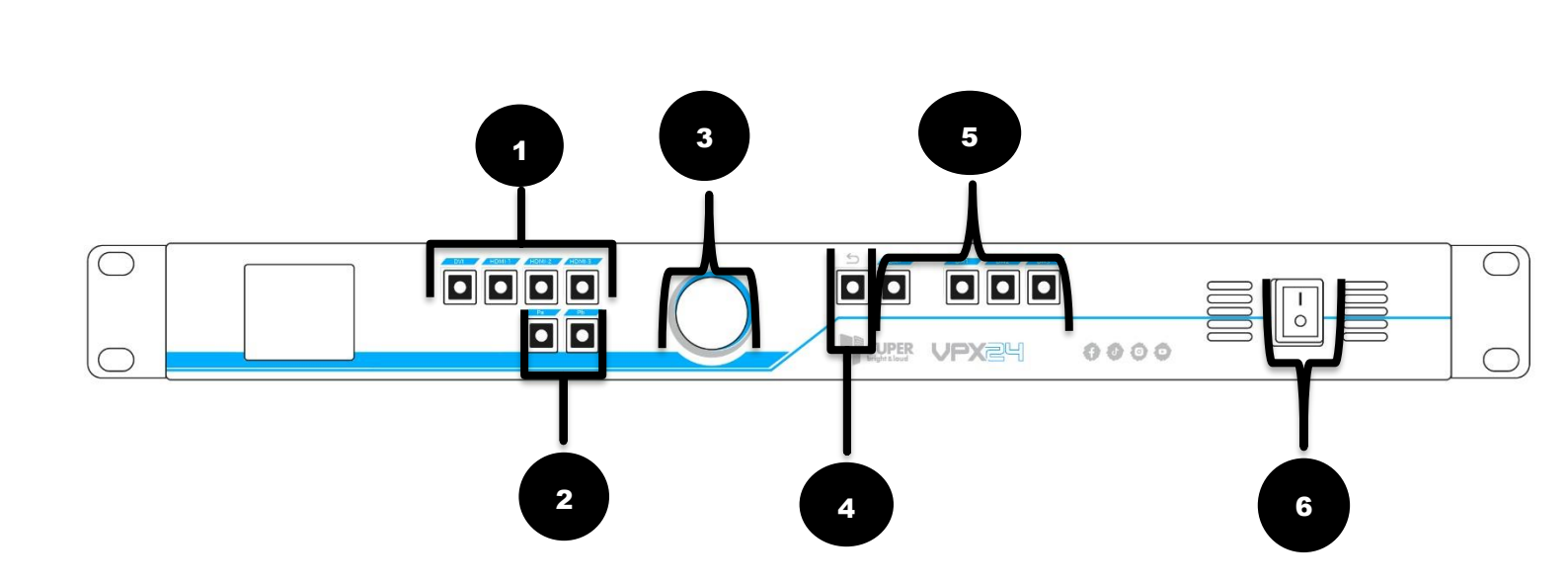

- SELECCIÓN DE ENTRADA (DVI, HDMI 1-2-3)
  SELECCIÓN DE Pa (SALIDA PRINCIPAL) Pb (SALIDA PIB)
  MENU SCROLL SELECCIÓN DE FUNCIONES (ENTER)

PANEL FRONTAL

- 4.- SELECCIÓN RETORNO DE MENU

C-3)

- 5.- SELECCIÓN DE BANCOS RESOLUCION DE SALIDA CUSTOMIZABLES
- 6.- INTERRUPTOR ENCENDIDO APAGADO

| BOTON   | DESCRIPCION                                                                                                    |  |  |
|---------|----------------------------------------------------------------------------------------------------|--|--|
| ۹<br>ال | Botón de retorno, en el modo de configuración del menú, presione para<br>volver al menú superior, hasta salir de la configuración del menú. Cancelar la<br>configuración actual.     |  |  |
| (*)     | Perilla Botón 【 OK 】 . En la configuración del menú, gire para seleccionar el valor del parámetro, presione para confirmar y aplicar el ajuste                                       |  |  |
|         | Botón de selección de señal de entrada <b>DVI,HDMI-1,HDMI-2,HDMI-3</b> . Si se<br>selecciona<br>El canal tiene una señal válida, una luz indicadora encendida o parpadea             |  |  |
|         | Cuando se encienda la luz del botón Pa, presione el botón de selección de señal de entrada para seleccionar la fuente de señal Pa o configurar los parámetros de la salida principal |  |  |
| 0       | Cuando se encienda la luz del botón Pb, presione el botón de selección de señal de entrada para seleccionar la fuente de señal Pb o configurar los parámetros de salida Pb. (PIB)    |  |  |
|         | Introducir la interfaz de selección de modos de salida                                                                                                    |  |  |
|         | Bancos de Resolucion de Salida customizables.                                                                                                    |  |  |
|         | Interruptor de Encendido y Apagado.                                                                                                    |  |  |

#### C-4) Conexión de señal

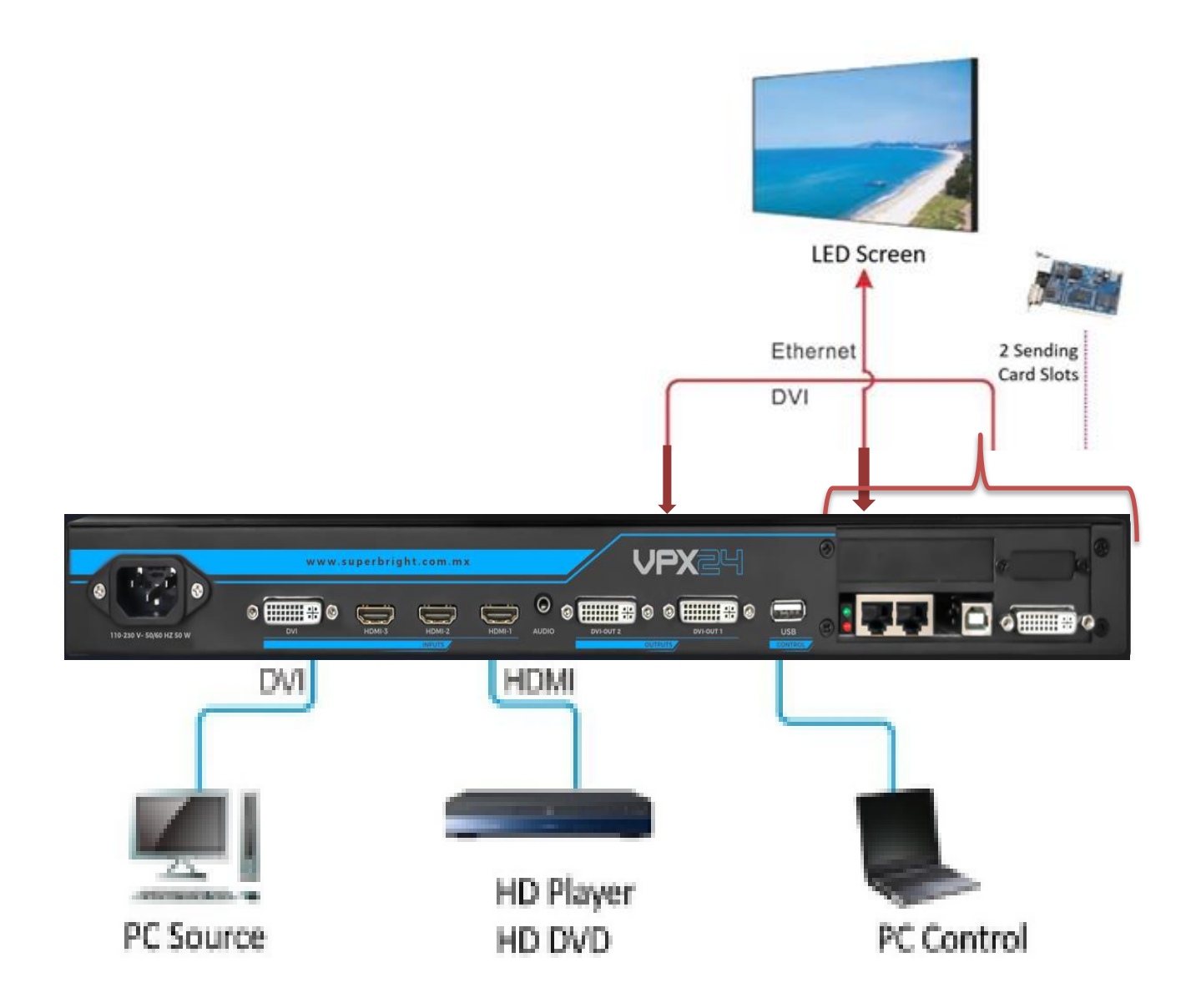

## C-5) Especificación del Procesador de Video

| Señal De Entrada |                                            |                 |  |
|------------------|--------------------------------------------|-----------------|--|
| CANTIDAD/ TIPO   | 1 X DVI<br>3 X HDMI                        |                 |  |
| HDMI             | PC (ESTANDAR)<br>HDMI 1.3                  | 1920X1080 60Hz. |  |
| DVI              | DVI 1.3                                    | 1920x1080 60Hz. |  |
| Señal De Salida  |                                            |                 |  |
| CANTIDAD/TIPO    | 2 X DVI<br>1 X AUDIO                       |                 |  |
|                  |                                            |                 |  |
|                  | 3296 X 644 @ 60Hz.                         |                 |  |
|                  | 1920 ∧ 1000 ₪ 00⊓2.<br>2192 X 952 @ 60 Hz  |                 |  |
|                  | 2192 A 302 W 00 HZ.<br>2656 X 798 @ 60 Hz  |                 |  |
|                  | 2000 ∧ 730 ₩ 00 ΠZ.<br>1824 X 1116 @ 60 Hz |                 |  |
|                  | 1624 × 1110 @ 00 Hz.                       |                 |  |
|                  | 1392 X 1436 @ 60 Hz.                       |                 |  |
|                  | 1200 X 1600 @ 60 Hz.                       |                 |  |
|                  | 1080 x 1700 @ 60 Hz.                       |                 |  |
|                  |                                            |                 |  |
| SALIDA DE AUDIO  | Audio Estereo                              |                 |  |
| PUERTO DE SALIDA | 2 SALIDAS DVI 24+1                         |                 |  |
|                  | SALIDA DE AUDIO puerto de audio 3.5mm      |                 |  |

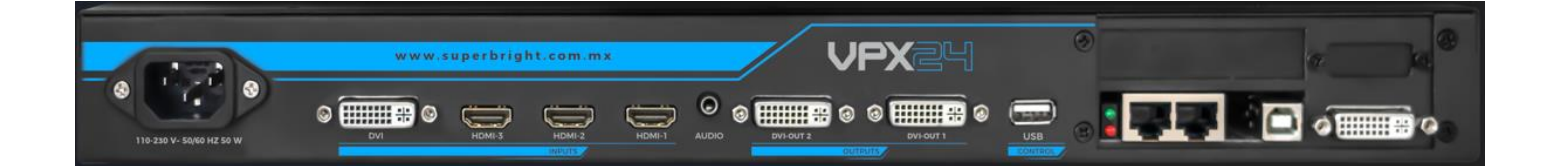

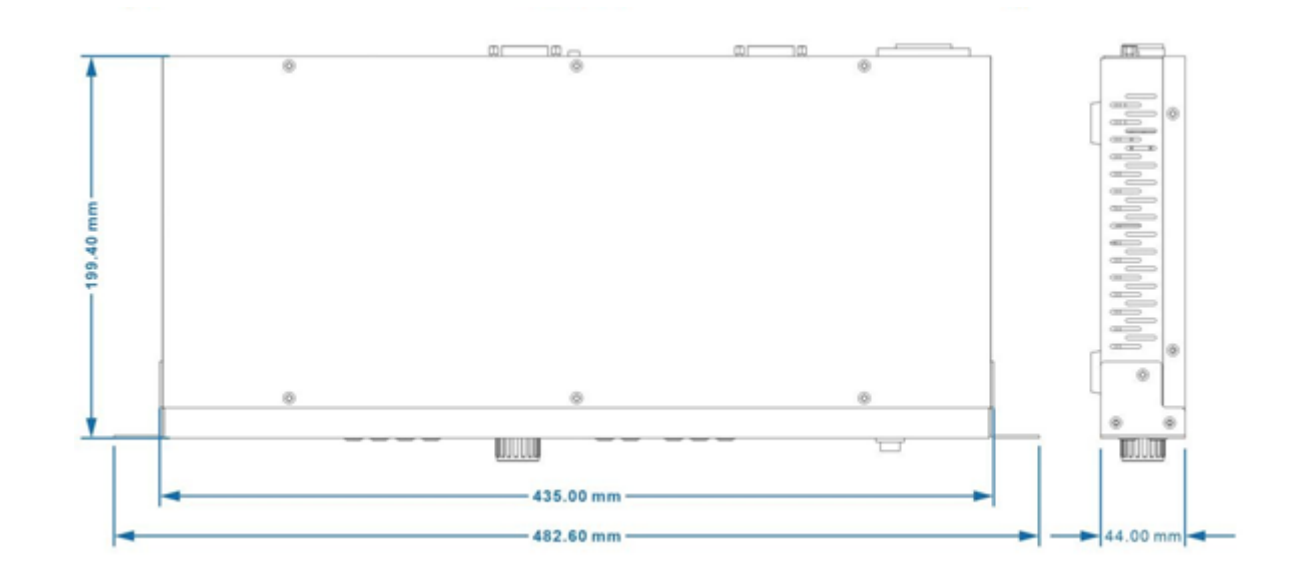

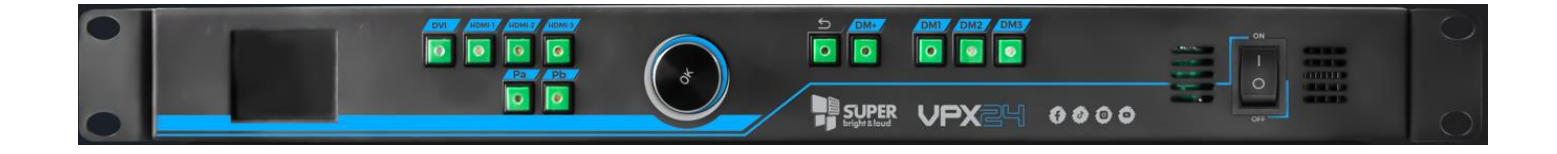

#### 4.-Funcionamiento del Procesador de Video:

Cuando **VPX24** este encendido, el sistema detectará automáticamente la configuración de hardware y software. Después de arrancar el dispositivo, la interfaz de la pantalla LCD es la siguiente

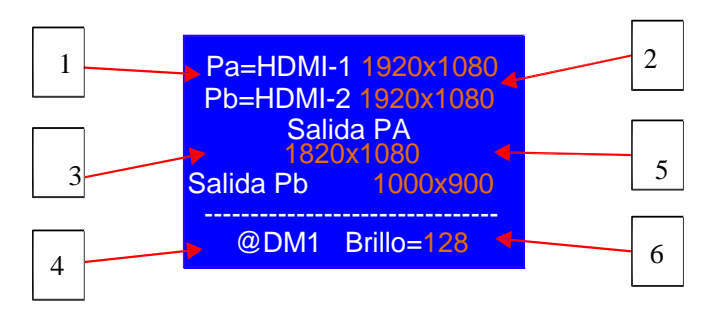

Interfaz de visualización de entrada:

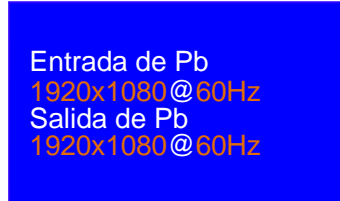

#### Descripción:

| Artículo | Descripción                                                                                                    |
|----------|----------------------------------------------------------------------------------------------------|
| 1        | El formato de la señal de entrada, Pb, solo es válido cuando PIP está activado                                                                                         |
| 2        | Estado de conexión de la señal de entrada, si la señal seleccionada<br>tiene una fuente válida,<br>resolución de entrada de pantalla;Pb solo es válido cuando PIP está |
| 3        | La salida Pa y Pb,Pb solo es válida cuando PIP está activado                                                                                                    |
| 4        | Banco de salida resolucion customizable                                                                                                    |
| 5        | El tamaño de la imagen de salida, Pb, solo es válido cuando PIP está activado                                                                                          |
| 6        | Brillo                                                                                                    |

#### Operaciones permitidas en el estado predeterminado:

- 1) Selección de la señal de entrada
- 2) Operación del botón de modo
- 3) Ingrese al menú principal y gire la perilla para ingresar a la interfaz de señal de entrada.

#### D- Menú

**VPX24** tiene una interfaz de operación predeterminada, una interfaz de configuración del menú principal y una interfaz de 5 elementos de menú,

cambie la interfaz de visualización diferente presionando **OK** y botón.

En la interfaz del menú principal, gire el botón OK para seleccionar el menú correspondiente, luego presione el botón OK para

Ingrese al elemento de menu, presione para cancelar la configuración actual y volver al menú principal.

Interfaz de funcionamiento predeterminada:

| Pa=HDMI-1 | 1920x1080   |
|-----------|-------------|
| Pb=HDMI-2 | 2 1920x1080 |
| Salida PA | 1820x1080   |
| Salida Pb | 1000x900    |
|           |             |
| @DM1 Bri  | 110=128     |

Interfaz del menú principal:

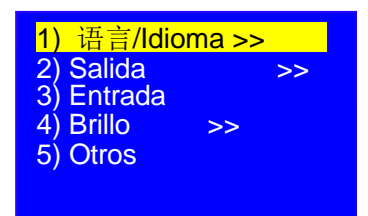

| Menú Principal |         | Elemento del menú |                             |
|----------------|---------|-------------------|-----------------------------|
| 1              | Idioma  | 1                 | 语言/Idioma                   |
| 2              | Salida  | 2                 | Resolución de salida        |
|                |         | 3                 | PIPOn/Desactivado           |
|                |         | 4                 | Pa Salida Principal         |
|                |         | 5                 | Pb Salida (PIB)             |
| 3              | Entrada | 6                 | Entrada                     |
| 4              | Brillo  | 7                 | Brillo                      |
| 5              | Otro    | 8                 | Reset                       |
|                |         | 9                 | Información del dispositivo |

#### D-1-1) IDIOMA

#### D-1-1) Idioma

VPX24 configuración de idioma dual, en el menú principal, seleccione 1) 语言 / Idioma >> presione el botón OK para ingresar a la interfaz de selección de idioma, gire la perilla OK para cambiar entre chino e inglés, presione el botón OK para confirmar la selección, presione el botón para cancelar la selección.

| 1) | <mark>Idioma/Idi</mark> oma<br><mark>中文</mark><br>Inglés |  |
|----|----------------------------------------------------------|--|
|    |                                                          |  |

#### D-1-2) Salida

Interfaz de selección de salida, gire el botón OK a 2) >> de salida, presione el botón OK para la interfaz de configuración de salida.

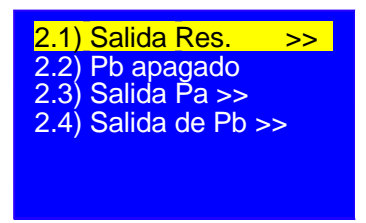

#### D-1-2-1) Resolución de salida

Interfaz de resolución de salida, gire el botón OK a 2.1) para seleccionar la resolución requerida por el usuario.

Presiona el botón OK para guardar la resolución requerida

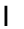

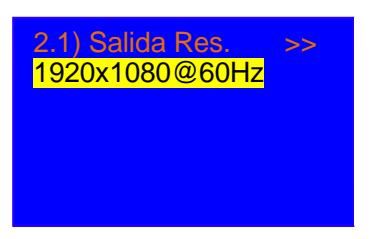

VPX24 proporciona 1 puerto de salida DVI con 9 resoluciones de salida diferentes. En el menú principal, presione el botón OK ingrese al menú 2.1) Salida Res., presione el botón OK, luego gire el botón OK para seleccionar la resolución de salida, la resolución de salida seleccionada debe ser mayor que la pantalla LED

resolución física, presione el botón OK para confirmar y aplicar.

9 La resolución de salida preestablecida se enumera de la siguiente manera:

| Artículo | Resolución de salida preestablecida |
|----------|-------------------------------------|
| 1        | 3296×644_60Hz                       |
| 2        | 1920×1080_60Hz                      |
| 3        | 2192×952_60Hz                       |
| 4        | 2656×798_60Hz                       |
| 5        | 1824×1116_60Hz                      |
| 6        | 1600×1270_60Hz                      |
| 7        | 1392×1436_60Hz                      |
| 8        | 1200×1600_60Hz                      |
| 9        | 1080×1780_60Hz                      |

Configuración del menú de la siguiente manera:

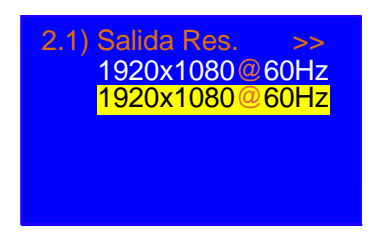

#### D-1-2-2) PIP activado/desactivado

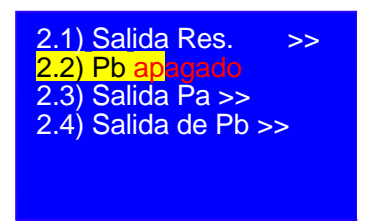

**VPX24** admite la pantalla PIP, ingrese a la interfaz de configuración de salida, gire el botón OK a 2.2) Pb apagado, presione

Botón OK, luego gire el botón OK para seleccionar PIP On/Off.

| Modo PIP: |    |  |
|-----------|----|--|
| Pa        | Pb |  |
|           |    |  |

#### D-1-2-3) Salida Pa

La resolución física de la pantalla LED varía según el escenario, la red de píxeles irregulares es una aplicación común: **VPX24** escala la señal de entrada para cumplir con la resolución de la pantalla, realizará una visualización impecable de toda la imagen.

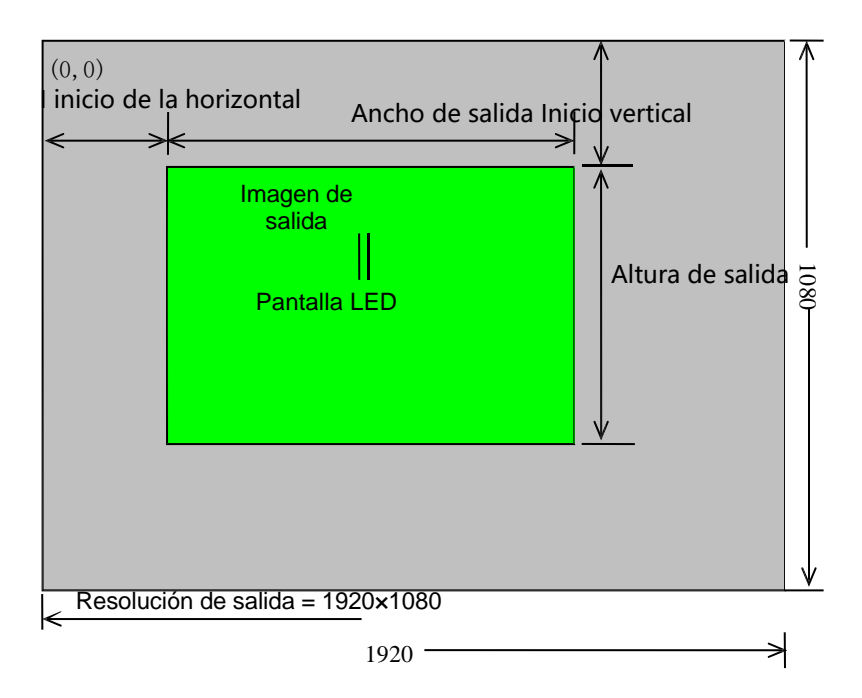

Como se ilustra arriba : **VPX24** tamaño y la posición de la imagen de salida se determinan de la siguiente manera Parámetros:

| Artículo | Menú                        |
|----------|-----------------------------|
| 1        | Ancho de salida             |
| 2        | Inicio Horizontal de salida |
| 3        | Altura de salida            |
| 4        | Inicio vertical de salida   |

Procedimiento de operación:

Presione **OK** para seleccionar el elemento de menú

presione OK correspondiente, rotar

para confirmar y aplicar.

En la interfaz de salida Pa, presione el DM1 、 DM2 、 DM3 para cambiar el modo de visualización preestablecido. Presione DM+ para ingresar al menú de selección de modo de visualización más. Presione el botón Pb para ingresar a la configuración de Pb.

| 2.3) Paou<br>@DM1 | tput      |
|-------------------|-----------|
| Ancho             | 1920 1920 |
| Altura            | 1080      |
| H.inicio          | 0         |
| V.inicio          | 0         |
|                   |           |

#### D-1-2-3-1)Ancho de salida Pa

En el menú principal, seleccione Ancho de salida para establecer el ancho de salida, rango de ancho: 64 ~ 1920,

Salida H.start + Ancho de salida < = 1920, presione OK para confirmar y aplicar.

#### D-1-2-3-2)Altura de salida de Pa

En el menú principal, seleccione Altura de salida para establecer la altura de salida, rango de valor: 32 ~ 1080,

Salida V.start + Altura de salida < = 1080, presione OK para confirmar y aplicar.

#### D-1-2-3-3)Salida Pa H.start

En el menú principal, seleccione Output H.start para establecer el inicio del horizonte de salida, rango de valores:0 ~ 1920,

Salida H.start + Ancho de salida < = 1920, presione OK para confirmar y aplicar.

#### D-1-2-3-4)Salida Pa V.start

En el menú principal, seleccione Output V.start para establecer el inicio vertical de salida, rango de valor 0 ~ 1080,

Salida V.start + Altura de salida < = 1080, presione OK para confirmar y aplicar.

#### D-1-2-4) Salida de Pb

En la interfaz de salida Pb, presione el botón DM1  $\,\smallsetminus\,$  DM2  $\,\smallsetminus\,$  DM3 para cambiar el modo de visualización preestablecido

Presione DM+ para ingresar al menú de selección de modo de visualización más. Presione el botón Pa para ingresar a la configuración de Pa

| @DM1     |           |
|----------|-----------|
| Ancho    | 1920 1920 |
| Altura   | 1080      |
| H.inicio | 0         |
| V.inicio | 0         |

#### D-1-2-4-1)Pb Ancho de salida

En el menú principal, seleccione Ancho de salida para establecer el ancho de salida, rango de ancho: 64 ~ 1920,

Salida H.start + Ancho de salida < = 1920, presione OK para confirmar y aplicar.

#### D-1-2-4-2) Altura de salida de Pb

En el menú principal, seleccione Altura de salida para establecer la altura de salida, rango de valor: 32 ~ 1080,

Salida V.start + Altura de salida < = 1080, presione OK para confirmar y aplicar.

#### D-1-2-4-3)Pb Salida H.start

En el menú principal, seleccione Output H.start para establecer el inicio del horizonte de salida, rango de valores :0 ~ 1920,

Salida H.start + Ancho de salida < = 1920, presione OK para confirmar y aplicar.

#### D-1-2-4-4)Salida Pb V.start

En el menú principal, seleccione Output V.start para establecer el inicio vertical de salida, rango de valor0 ~ 1080,

Salida V.start + Altura de salida < = 1080, presione OK para confirmar y apli

#### D-1-3-1) Entrada de señal

La interfaz de entrada de señal muestra la resolución de la señal de entrada.

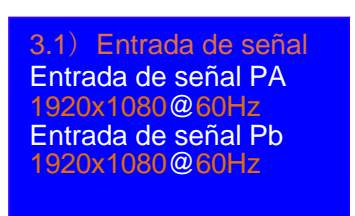

#### D-1-3-1) Entrada de señal

La interfaz de entrada de señal muestra la resolución de la señal de entrada.

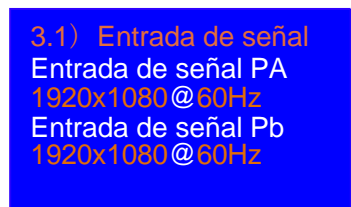

#### D-1-4-1) Brillo

En el menú principal, seleccione Brillo para establecer el nivel de brillo de la imagen,rango de valores :0 ~ 128. Predeterminado presione OK para confirmar y aplicar

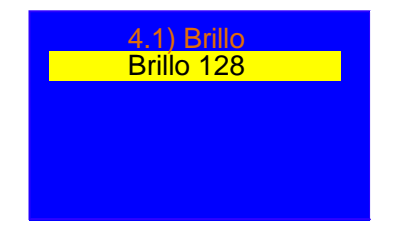

#### D-1-5-1) Inicialización del dispositivo (RESET)

En el menú principal, seleccione 11) Device Ini. para restablecer VPX24 al modo de fábrica, presione OK para confirmar y aplicar.

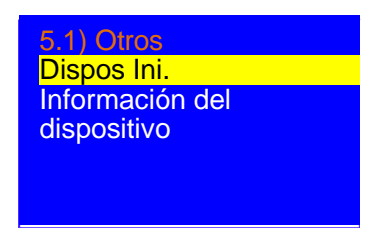

#### información del Dispositivo:

En el menú principal, seleccione Información del dispositivo para verificar VPX24 información del dispositivo, presione el botón OK

para confirmar y comprobar.

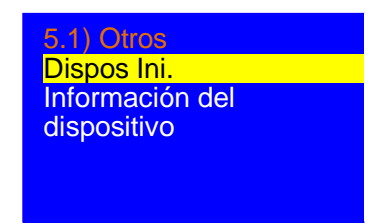

#### **CONFIGURACION DE SALIDAS MODOS DM:**

D-2-1) Configuración del modo preestablecido

Selección de modo: DM10DM20DM30DM4 DM50DM60DM70DM8 DM90DM10DM11DM12 DM13DM14DM15DM16

La configuración del modo preestablecido da al usuario una portabilidad de configuración de diferentes resoluciones de salida que puede customizar de acuerdo a sus necesidades, que mejora significativamente la eficiencia del trabajo. Presione DM + para ingresar a la configuración del modo, cada modo preestablecido guarda todos los parámetros de salida.

El procesador proporciona 16 modos preestablecidos.

Presione el botón DM +, ingrese a la configuración del modo preestablecido, gire OK para seleccionar el modo objetivo, presione OK para confirmar y aplicar.

## Registro de Actualizacion:

| Ver  | Fecha      | Descripción        | Corriente de<br>aire |
|------|------------|--------------------|----------------------|
| V1.0 | 2023.11.15 | Primera<br>versión | LJH                  |
|      |            |                    |                      |
|      |            |                    |                      |
|      |            |                    |                      |
|      |            |                    |                      |
|      |            |                    |                      |
|      |            |                    |                      |
|      |            |                    |                      |
|      |            |                    |                      |
|      |            |                    |                      |
|      |            |                    |                      |
|      |            |                    |                      |
|      |            |                    |                      |

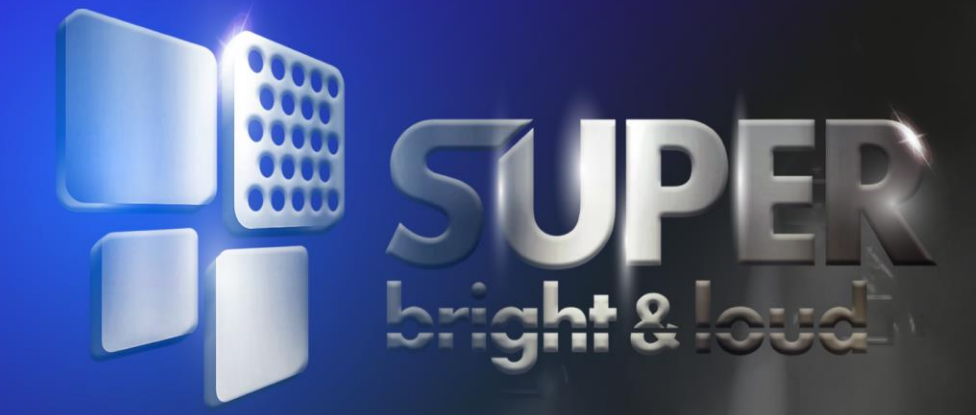

# 

## www.superbright.com.mx

## PROFESSIONAL LIGHTING